# MANTENCIÓN Y BÚSQUEDA DE PROBLEMAS

### En este capítulo...

| Mantención del sistema de hardware                         | .9–2         |
|------------------------------------------------------------|--------------|
| Diagnósticos                                               | .9–2         |
| Indicadores LED de la CPU                                  | .9–6         |
| Problemas de comunicaciones                                | .9–7         |
| Búsqueda de problemas de puntos de E/S                     | .9–8         |
| Búsqueda de problemas de ruido                             | ₽_10         |
| Partida de máquinas y búsqueda de problemas del programa 9 | }_11         |
| Contactando apoyo técnico en AutomationDirect              | <i>)</i> –20 |

CAPÍTULO

### Mantención del sistema de hardware

#### Mantención normal.

No se requiere ningún mantenimiento regular o preventivo para este producto (no hay baterías internas); sin embargo, es buena práctica una verificación rutinaria (cada un o dos meses) del PLC y sistema de control y debe incluir los puntos siguientes:

• Temperatura del aire - supervisar la temperatura del aire en el gabinete de control, de modo que no se sobrepase la temperatura de funcionamiento máxima de ningún componente.

• Filtro de aire - si el gabinete de control tiene un filtro de aire, limpielo o reemplacelo periódicamente según lo requerido.

- Fusibles o interruptores verifique que todos los fusibles e interruptores sean en orden.
- Limpiando la unidad compruebe que todas las salidas de aire están sin obstrucción. Si es necesario limpiar la unidiad, desconecte la alimentación y limpie cuidadosamente la caja usando un paño húmedo. No deje que entre agua a la caja a través de las salidas de aire y no use detergentes fuertes porque esto puede descolorar la caja.

#### Diagnósticos

El PLC DL06 realiza muchas rutinas de diagnóstico predefinidas con cada barrido de la CPU. El diagnóstico puede detectar varios errores o fallas en el PLC. Hay dos clases de error: *fatales y no fatales*.

#### Errores fatales.

Los errores fatales son errores que pueden hacer el sistema funcionar incorrectamente, quizás introduciendo un problema de seguridad La CPU cambiará automáticamente al modo de programa si está en modo RUN (recuerde, en modo de programa todas las salidas se apagan). Si se detecta un error fatal mientras la CPU esté en modo de programa, la CPU no le permitirá hacer la transición al modo RUN hasta que se haya corregido el error.

Algunos ejemplos de errores fatales son:

- Falla en la fuente de alimentación
- Error de paridad o malfuncionamiento de la CPU
- Errores de programación particulares

#### Errores no fatales

Los errores no fatales son errores que necesitan su atención, pero no causan una operación incorrecta. No causan ni bloquean ninguna transición del modo de la CPU. El programa en uso puede utilizar contactos de un relevador especial para detectar errores no fatales e incluso lleva el sistema a una parada ordenada o cambia la CPU al modo Program si se desea. Un ejemplo de un error no fatal es:

- Errores de programación particulares los dispositivos de programación le notificarán de un error si ocurre uno mientras está conectado.
- DirectSOFT proporciona el número del error y un mensaje de error.
- El programador D2-HPP exhibe números de error y descripciones cortas del error.

El apéndice B tiene una lista completa de los mensajes de error en orden por número de error.Muchos mensajes de error apuntan a direcciones complementarias de memoria V que contienen la información relacionada. Los relevadores especiales (contactos SP) también proporcionan indicaciones de error (vea el apéndice D).

### Direcciones de memoria de códigos de error

La tabla siguiente lista las direcciones de memoria específicas que corresponden a ciertos tipos de mensajes de error.

| Clase de error          | Categoría del error                                                | Memoria V<br>de diagnóstico |
|-------------------------|--------------------------------------------------------------------|-----------------------------|
| Definido por el usuario | Código de error usado con la instrucción FAULT                     | V7751                       |
| Error del sistema       | Código de error fatal                                              | V7755                       |
|                         | Código de error mayor                                              | V7756                       |
|                         | Código de error menor                                              | V7757                       |
| Error gramatical        | Dirección donde ocurrió el error de sintaxis                       | V7763                       |
|                         | Código de error encontrado durante la verificación de syntaxis     | V7764                       |
| CPU Scan                | Número de barridos desde la útima transición de modo Program a RUN | V7765                       |
|                         | Tiempo de barrido corriente (ms)                                   | V7775                       |
|                         | Tiempo de barrido mínimo (ms)                                      | V7776                       |
|                         | Tiempo de barrido máximo (ms)                                      | V7777                       |

#### Relevadores especiales (SP) que corresponden a códigos de error

La tabla de relevadores especiales también incluye indicadores de estado que pueden indicar errores. Para una descripción más detallada de cada uno de estos relevadores especiales vea el apéndice D.

| Relev                                                                | vadores de estado de la CPU                                                                                                    |
|----------------------------------------------------------------------|----------------------------------------------------------------------------------------------------|
| SP11                                                                 | Modo funcionamiento forzado                                                                                                    |
| SP12                                                                 | Modo Terminal Run                                                                                                    |
| SP13                                                                 | Modo Test Run                                                                                                    |
| SP15                                                                 | Modo Test stop                                                                                                    |
| SP16                                                                 | Modo Terminal Program mode                                                                                                    |
| SP17                                                                 | Parada forzada (Forced stop)                                                                                                    |
| SP20                                                                 | Se ejecutó instrucción STOP                                                                                                    |
| SP22                                                                 | Interrupción permitida                                                                                                    |
| Relevad                                                              | ores de supervisión del sistema                                                                                                    |
|                                                                      |                                                                                                    |
| SP36                                                                 | Configuración de Override                                                                                                    |
| SP36<br>SP37                                                         | Configuración de Override<br>Error en control de barrido                                                                                                    |
| SP36<br>SP37<br>SP40                                                 | Configuración de Override<br>Error en control de barrido<br>Error crítico                                                                                                    |
| SP36<br>SP37<br>SP40<br>SP41                                         | Configuración de Override<br>Error en control de barrido<br>Error crítico<br>Error no crítico                                                                                                    |
| SP36<br>SP37<br>SP40<br>SP41<br>SP42                                 | Configuración de Override<br>Error en control de barrido<br>Error crítico<br>Error no crítico<br>Error de diagnóstico                                                                                                    |
| SP36<br>SP37<br>SP40<br>SP41<br>SP42<br>SP44                         | Configuración de Override<br>Error en control de barrido<br>Error crítico<br>Error no crítico<br>Error de diagnóstico<br>Error de memoria de programa                                                                                         |
| SP36<br>SP37<br>SP40<br>SP41<br>SP42<br>SP44<br>SP45                 | Configuración de Override<br>Error en control de barrido<br>Error crítico<br>Error no crítico<br>Error de diagnóstico<br>Error de memoria de programa<br>Error de entradas o salidas                                                          |
| SP36<br>SP37<br>SP40<br>SP41<br>SP42<br>SP44<br>SP45<br>SP46         | Configuración de Override<br>Error en control de barrido<br>Error crítico<br>Error no crítico<br>Error de diagnóstico<br>Error de memoria de programa<br>Error de entradas o salidas<br>Error de comunicación                                 |
| SP36<br>SP37<br>SP40<br>SP41<br>SP42<br>SP44<br>SP45<br>SP46<br>SP50 | Configuración de Override<br>Error en control de barrido<br>Error crítico<br>Error no crítico<br>Error de diagnóstico<br>Error de memoria de programa<br>Error de entradas o salidas<br>Error de comunicación<br>Se ejecutó instrucción FAULT |

| SP52 | Error de syntaxis                      |
|------|----------------------------------------|
| SP53 | No puede resolver la lógica            |
| SP54 | Error de comunicación                  |
| SP56 | Table instruction overrun              |
| Rele | vadores de estado del acumulador       |
| SP60 | El acumulador es menor que el valor    |
| SP61 | El acumulador es igual al valor        |
| SP62 | El acumulador es mayor que el valor    |
| SP63 | El resultado en el acumuladore es cero |
| SP64 | Ocurrió un "pide prestado mitad"       |
| SP65 | Ocurrió un "pide prestado"             |
| SP66 | Ocurrió un "carry mitad"               |
| SP67 | Ocurrió un "carry"                     |
| SP70 | El resultado eis negativo (signo)      |
| SP71 | Eroor de referencia del puntero        |
| SP73 | Desbordamiento                         |
| SP75 | El dato no está en BCD                 |
| SP76 | Instruccion Load es cero               |
|      |                                        |

#### Códigos de error del PLC DL06

Estos errores pueden ser generados por la CPU o por el programador D2-HPP, dependiendo del error real. El apéndice B entrega una descripción más completa de los códigos de error.

Los errores se pueden detectar en varios momentos. Sin embargo, la mayoría de ellos se detectan durante la energización o cuando entra al modo RUN o cuando una secuencia de teclas del programador D2-HPP da lugar a un error o a una petición ilegal.

| Código | Descripción                                      | Código | Descripción                                   |
|--------|--------------------------------------------------|--------|-----------------------------------------------|
| E003   | Demora en software (Timeout)                     | E526   | La unidad está fuera de línea (Off-line)      |
| E004   | Instrucción inválida(Error de paridad en el RAM) | E527   | La unidad está en línea (On-line)             |
| E104   | Falló el escribir                                | E528   | Modo de CPU                                   |
| E151   | Instrucción inválida                             | E540   | CPU bloqueada                                 |
| E311   | Error de comunicación 1                          | E541   | Contraseña errada                             |
| E312   | Error de comunicación 2                          | E542   | Reponer contraseña                            |
| E313   | Error de comunicación 3                          | E601   | Memoria Ilena                                 |
| E316   | Error de comunicación 6                          | E602   | Instrucción faltando                          |
| E320   | Time out                                         | E604   | Referencia faltando                           |
| E321   | Error de comunicación                            | E620   | Sin memoria                                   |
| E360   | Time-out del puerto de periférico HP             | E621   | memoria EEPROM no está vacía                  |
| E501   | Entrada incorrecta                               | F622   | No hay EEPBOM en el programador D2-HPP        |
| E502   | Dirección incorrecta                             | F624   | Solamente memoria V                           |
| E503   | Instrucción incorrecta                           | E625   | Solamente programa                            |
| E504   | Mala referencia/valor                            | E627   | Operación de escritura mala                   |
| E505   | Instrucción inválida                             | E600   | Error de tipe de memorie (debería cor EEDDOM) |
| E506   | Operación inválida                               | E020   | Error de lipo de memoria (debena ser EEPROW)  |
| E520   | Operación incorrecta – CPU en Run                | E640   | Comparación incorrecta                        |
| E521   | Operación incorrecta – CPU en Test Run           | E650   | Error de sistema del programador              |
| E523   | Operación incorrecta– CPU en Test Program        | E651   | Error de ROM del programador                  |
| E524   | Operación incorrecta – CPU en Program            | E652   | Error de RAM del programador                  |
| E525   | Conmutador de mode no en posición TERM           |        | •                                             |

#### Códigos de errores del programa

La tabla siguiente lista códigos de sintaxis del programa y de error durante el modo RUN. La detección de error ocurre durante la transición del modo Program a RUN o cuando se usa AUX 21 - verifique el programa. La CPU también activará SP52 y almacenará el código de error en V7755. El Apéndice B entrega una descripción más completa de los códigos de error.

| Código | Descripción                      | Código | Descripción                                       |
|--------|----------------------------------|--------|---------------------------------------------------|
| E4**   | No hay un programa en la CPU     | E438   | Dirección inválida IRT                            |
| E401   | Falta una instrucción END        | E440   | IDirección inválida de datos                      |
| E402   | Falta un LBL                     | E441   | ACON/NCON en elcuerpo principal del programa      |
| E403   | Falta un RET                     | E451   | Numeración incorrecta de MLS/MLR                  |
| E404   | Falta un FOR                     | E453   | Falta un temporizador o contador                  |
| E405   | Falta un NEXT                    | E454   | Uno de los contactos de TMRA está faltando        |
| E406   | Falta un IRT                     | E455   | Uno de los contactos de CNT está faltando         |
| E412   | SBR / LBL >64                    | E456   | Uno de los contactos de SR está faltando          |
| E421   | Referencia de etapas duplicada   | E461   | Mas de 9 niveles han sido almacenados en el stack |
| E422   | Referencia deSBR/LBL duplicada   | E462   | No hay un almacenamiento correecto en el stack    |
| E423   | Existe un lazo NEXT/LOOP en otro | E463   | No se ha usado una instrución STR/STRN en renglón |
| E431   | Dirección inválida ISG/SG        | E464   | Falta un circuito en el programa                  |
| E433   | Dirección inválida ISG / SG      | E471   | Referencia de bobina duplicada                    |
| E434   | Dirección inválida RTC           | E472   | Referencia de temporizador duplicada              |
| E435   | Dirección inválida RT            | E473   | Referencia de contador duplicada                  |
| E436   | Dirección inválida INT           | E499   | Uso de la instruccion PRINT inválida              |
| E437   | Dirección inválida IRTC          |        |                                                   |

### Indicadores LED de la CPU

Los PLCs DL06 tienen indicadores LED en el frente para ayudarle a determinar problemas potenciales con el sistema. En la operación normal, solamente los indicadores RUN y PWR estarán encendidos. La tabla abajo es una referencia rápida a problemas potenciales.

| Estado del indicador                                                               | Problemas potenciales                                            |
|------------------------------------------------------------------------------------|------------------------------------------------------------------|
| PW/B (LED verde apagado)                                                           | Voltaje del sistema no está correcto                             |
| r wh (LED verue apagado)                                                           | La fuente de poder del PLC ha fallado (la que genera 24 y 5 VCC) |
| PLIN (Groop   ED off)                                                              | Error de programación de la CPU                                  |
|                                                                                    | (CPU en modo program)                                            |
|                                                                                    | Interferencia de ruido electricomagnético                        |
|                                                                                    | La CPU está defectuosa                                           |
| CPU (Blinking Red LED) La batería de respaldo tiene bajo voltaje (vea la página 4- |                                                                  |

#### **Indicador PWR**

En general hay tres razones por las que el estado del LED PWR en la CPU esté apagado:

- 1. La alimentación a la unidad es incorrecta o no está conectada.
- 2. La fuente de poder interna del PLC está con falla.
- 3. Otros componentes hacen que la fuente de poder interna no encienda.

Si el voltaje de alimentación no está correcto, el PLC puede no funcionar correctamente o puede no encender. Use las reglas siguientes para corregir el problema.

ADVERTENCIA: Para reducir al mínimo el riesgo de choque eléctrico, desconecte siempre la energía del sistema antes de examinar el cableado físico.

- 1. Primero, desconecte la energía externa.
- 2. Verifique que todos los interruptores o fusibles externos estén intactos.
- 3. Verifique todo el cableado entrante por posibles conexiones sueltas. Si usted está utilizando un bloque de terminales separado, compruebe esas conexiones para saber si hay exactitud e integridad.
- 4. Si las conexiones están aceptables, vuelva a conectar la energía del sistema y verifique que el voltaje en la entrada del PLC DL06 está dentro de lo especificado. Si el voltaje no está correcto, apague el sistema y corrija el problema.
- 5. Si todo el cableado está conectado correctamente y la alimentación está dentro de lo especificado, la fuente interna del PLC pueden estar defectuosa.

La mejor manera de comprobar para saber si hay un PLC dañado es substituir el PLC por uno que se sepa que está funcionando para considerar si ésto corrige el problema. Los conectores removibles en el DL06 hacen esto relativamente fácil. Si ha habido una sobretension transitoria importante en la alimentación, es posible se haya dañado la fuente de poder interna del PLC. Si usted sospecha ésta es la causa del daño de la fuente de poder, considere instalar un filtro acondicionador de CA para atenuar picos de voltaje perjudiciales en el futuro.

#### El indicador LED RUN

Si la CPU no entra en el modo RUN (de funcionamiento, es decir el indicador LED RUN está apagado), el problema está generalmente en el programa, a menos que la CPU tenga un error fatal. Si ha ocurrido un error fatal, el LED CPU debe estar encendido (usted puede utilizar un dispositivo de programación para determinar la causa del error).

Ambos dispositivos de programación, el programador D2-HPP y *DirectSOFT*, mostrarán un mensaje de error que describe el problema. Dependiendo del error, puede también haber una función AUX que usted puede utilizar para ayudar para diagnosticar el problema. El error de programación más común es "Missing END Statement", esto es, al programa le falta la instrucción END. Todos los programas requieren una declaración END para terminar adecuadamente. Una lista completa de códigos de error se puede encontrar en el apéndice B.

#### El indicador CPU

Si el indicador CPU está encendido, ha ocurrido un error fatal en la CPU. Generalmente éste no es un problema de programación sino una falla real de hardware. Usted puede apagar y prender el PLC para tratar de limpiar el error. Si el error se limpia, usted debe supervisar el sistema y determinar qué causó el problema. Encontrará que este problema es a veces causado por ruido eléctrico de alta frecuencia introducido en la CPU de una fuente exterior. Compruebe su sistema de tierra e instale filtros anti-ruidos eléctricos si se sospecha la conexión a tierra. Si apagar y prender el PLC no limpia el error o si el problema vuelve, usted debe substituir la CPU.

Si el indicador de la CPU está centelleando, la batería de respaldo tien el voltaje bajo (vea la página 4-8).

### Problemas de comunicación

Si usted no puede establecer comunicaciones con la CPU, compruebe estos artículos:

- Está desconectado un cable.
- El cable tiene un conductor abierto o se ha hacho errada la conexión.
- El cable está terminado incorrectamente o está colocado a tierra.
- El dispositivo conectado no está funcionando a la velocidad correcta (9600 baud, por ejemplo).
- El dispositivo conectado con el puerto está enviando datos incorrectamente, o puede ser que otra operación está funcionando en el dispositivo.
- Hay una diferencia de voltaje de aterramiento entre los dos dispositivos.
- Ruido eléctrico está causando errores intermitentes.
- El PLC tiene un puerto de comunicación dañado y se debe substituir.

Para problemas de comunicación con *DirectSOFT* en una computadora personal, vea el manual *DirectSOFT*. Incluye una sección de localización de fallas que puede ayudarle a diagnosticar problemas de la PC en la configuración del puerto de comunicación, la dirección o conflictos de interrupción, etc.

### Búsqueda de problemas de entradas y salidas (E/S)

#### **Causas posibles**

Si usted sospecha un error de E/S, hay varias cosas que podrían causar el problema:

- Error de la configuración de E/S de alta velocidad.
- Un fusible quemado en su máquina o panel (el DL06 no tiene fusibles internos de E/S)
- Un bloque de terminales suelto.
- La fuente auxiliar de 24 VCC ha fallado.
- El circuito de entradas o de salidas ha fallado.

#### Algunos pasos de verificación rápidos

Al localizar averías del PLC DL06, sepa los hechos siguientes que pueden ayudarle a corregir rápidamente un problema de entradas y salidas.

- Los errores de configuración de HSIO se confunden comúnmente por fallas de E/S durante el desarrollo del programa. Si las entradas y salidas en questión están en X0-X2, o Y0-Y1, compruebe todas las direciones de parámetros enumeradas en el capítulo 3 que se apliquen al modo de HSIO que usted ha seleccionado.
- Los circuitos de salidas no pueden detectar puntos de salidas en cortocircuito o abiertos. Si usted sospecha unos o más puntos con falla, mida la caída de tensión desde el común al punto sospechoso. Recuerde que cuando usa un voltímetro digital, se debe considerar la corriente de fuga de un dispositivo de salida tal como un triac o un transistor. Un punto que está apagado puede parecer encendido si no se conecta ninguna carga al punto.
- Los indicadores de estado del punto de E/S son indicadores del lado de la lógica. Esto significa que el LED que indica estado encendido o apagado refleja el estado del punto con respecto a la CPU. En un punto de salida los indicadores de estado podrían funcionar normalmente mientras que el dispositivo de salida real (transistor, triac etc.)podía estar dañado. Con un punto de entrada, si el indicador LED está encendido, el circuito de entrada está funcionando probablemente correctamente. Verifique que se apague el LED cuando se quita la señal de entrada.
- La corriente de fuga puede ser un problema cuando se conectan dispositivos del campo a una entrada o una salida. Pueden ser generadas señales de entrada falsas cuando la corriente de fuga de un dispositivo de salida es bastante grande para activar el dispositivo de entrada conectado. Para corregir esto instale una resistencia en paralelo a la entrada o a la salida del circuito. El valor de esta resistencia dependerá de la cantidad de corriente de fuga y del voltaje aplicado pero normalmente una resistencia de 10 a 20 kohm trabajará bien. Verifique que la potencia de la resistencia esté correcta para su aplicación.
- Ya que hay bloques de terminales removibles en el DL06, el método más fácil para determinar si un circuito de E/S ha fallado es substituir la unidad si usted tiene repuestos. Sin embargo, si usted sospecha que un dispositivo de campo es defectuoso, ese dispositivo puede causar la misma falla en el PLC reemplazado también. Como precaución, usted puede comprobar los dispositivos o las fuentes de alimentación conectadas con las entradas o salidas con falla antes de substituir la unidad por un repuesto.

Los puntos de salidas se pueden configurar encendidos o apagados en los PLCs DL06. ¶Si usted desea hacer una verificación de entradas y salidas independientemente del programa en uso, siga el procedimiento abajo:

| Paso | Acción                                                                                                    |
|------|----------------------------------------------------------------------------------------------------|
| 1    | Use un programador o DirectSOFT para comunicarse en línea al PLC                                                                                                    |
| 2    | Cambie al modo a Program.                                                                                                    |
| 3    | Vaya a la dirección 0 (Es decir, al primer renglón el la programma ladder).                                                                                                    |
| 4    | Insiera una instrucción END en la dirección 0. (Esto hará que la ejecución de programa ocurra solamente en la dirección 0 y evite que el programa en uso encienda o apague algunas entradas o salidas). |
| 5    | Cambie el modo a RUN.                                                                                                    |
| 6    | Use el aparato de programación para configurar (ON u OFF) los puntos usted desea probar.                                                                                                    |
| 7    | Cuando usted termine de probar los puntos de E/S, elimine la declaración END en la dirección 0.                                                                                                    |

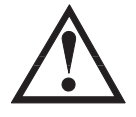

ADVERTENCIA: Dependiendo de su uso, forzar puntos de E/S puede causar una operación imprevisible en la máquina, lo que puede dar lugar a un riesgo de daños corporales o del equipo.¶ Asegúrese de haber tomado todas las medidas de seguridad adecuadas antes de probar cualquier punto de E/S.

Secuencia de tecleado en el programador usada para probar un punto de salida

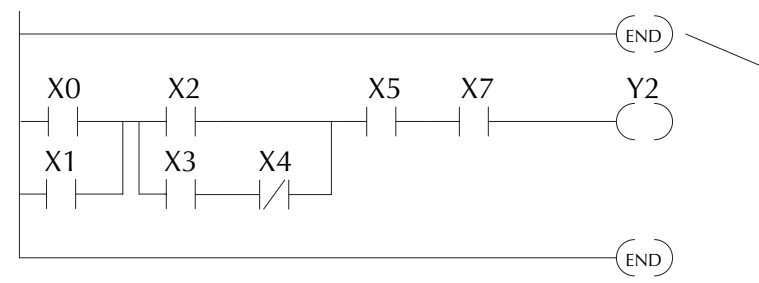

Insiera una instrucción END al comienzo del programa. Esto desactiva el resto del programa.

Use la siguiente secuencia de teclas desde un visor limpio en el programador.

| ST AT |  | ENT |
|-------|--|-----|
|-------|--|-----|

16P STATUS BIT REF X

Use las teclas PREV o NEXT para seleccionar el tipo de datos Y

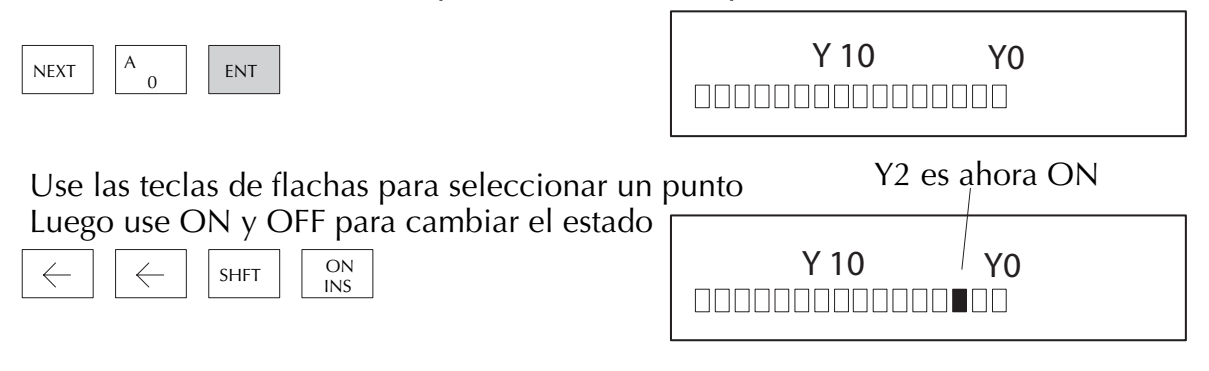

### Búsqueda de fallas de ruido

#### Problemas eléctricos de ruido electromagético

El ruido es uno de los problemas más difíciles de diagnosticar. El ruido eléctrico puede entrar en un sistema de muchas maneras y este cae en una de dos categorías, conducido o radiado.Puede ser difícil determinar cómo el ruido está entrando al sistema pero las acciones correctivas para cualquiera de los tipos de problemas de ruido son similares.

- El ruido conducido es cuando la interferencia eléctrica se introduce en el sistema por un conductor unido, una conexión de un panel, etc. Puede entrar a través de un circuito de E/S, de una conexión de la alimentación, de la conexión a tierra de la comunicación, o de la conexión de tierra del chasis.
- El ruido radiado es cuando la interferencia eléctrica se introduce en el sistema sin una conexión eléctrica directa, de una manera semejante como ondas de radio.

#### Reducción del ruido eléctrico

Aunque el ruido eléctrico no puede ser eliminado puede ser reducido a un nivel que no afecte el sistema.

- La mayoría de los problemas de ruido resultan de un sistema de conexión a tierra incorrecto. Una buena tierra puede ser la manera más eficaz de corregir problemas de ruido. Si no hay una tierra disponible, instale una barra de tierra tan cerca del sistema como sea posible. Asegúrese que todos los conductores de tierra van a un solo punto y no son encadenados a partir de un dispositivo a otro. Atierre los gabinetes metálicos del sistema. Un alambre suelto puede actuar como una antena, introduciendo ruido en el sistema. Por lo tanto, apriete todas las conexiones en su sistema. Los conductores de tierra sueltos son más susceptibles al ruido que los otros alambres en su sistema. Repase el capítulo 2 en la instalación, cableado, y especificaciones si usted tiene dudas con respecto a cómo aterrar el sistema.
- El ruido eléctrico puede entrar al sistema a través de la alimentación para los circuitos del PLC y de entradas y salidas. La instalación de un transformador de aislación para todas las fuentes de CA puede disminuir este problema. Las fuentes de corriente continua deben ser fuentes de buena calidad, bien aterradas también.
- Separe los cables de las entradas de los cables para las salidas. Nunca installe cables de baja tensión de entradas y salidas cerca de cables de alta potencia y alto voltaje.

## Partida de una máquina y búsquedas de fallas del programa

Los PLCs DL06 tienen varias funciones que pueden ayudarle a eliminar errores de su programa antes y durante el arranque de una máquina. Esta sección discute los asuntos siguientes que pueden ser muy provechosos:

- Verificación del programa
- Verificación de referencias duplicadas.
- Instrucciones especiales.
- Correciones del programa durante el funcionamiento del PLC.
- Forzar puntos de entradas y salidas.

#### Verificación de sintaxis

Aunque el programador y *DirectSOFT* permiten verificación de errores durante la entrada del programa, se puede querer comprobar un programa que ha sido modificado. Ambos dispositivos de programación ofrecen una manera de comprobar la sintaxis del programa. Por ejemplo, se puede usar AUX 21- CHECK PROGRAM, para comprobar la sintaxis del programa con un programador o usted se puede usar la opción del menú Diagnóstics del PLC dentro de *DirectSOFT*. Esta verificación encontrará una variedad amplia de errores de programación. El ejemplo siguiente muestra cómo utilizar la verificación de sintáxis con un programador.

Use AUX 21 para ejecutar verificación de sintaxis

| CLR C B AUX ENT                                                          | AUX 21 CHECK PRO<br>1:SYN 2:DUP REF |  |  |
|--------------------------------------------------------------------------|-------------------------------------|--|--|
| Seleccione verificación de sintaxis (Selecionado por defecto)            |                                     |  |  |
| (Puede ser que no obtenga el mensaje<br>BUSY si el programa no es largo) | BUSY                                |  |  |
| Uno de dos mensajes aparecerá:<br>Mensaje de error (ejemplo)             | \$00050 E401<br>MISSING END         |  |  |
| Mensaje de sintaxis correcta                                             | NO SYNTAX ERROR                     |  |  |

Vea la sección de códigos de error para un listado completo de los códigos de error de programación. Si tiene un error, apriete CLR y el programador exhibirá la dirección de la instrucción donde ocurrió el error. Corrija el problema y continue operando la función de verificación de sintáxis hasta que aparezca el mensaje NO SYNTAX ERROR.

#### Instrucciones especiales

Hay varias instrucciones que se pueden utilizar para ayudarle a eliminar errores de su programa durante operaciones de arranque de una máquina o proceso.

- END
- PAUSE
- STOP

**Instrucción END**: Si usted necesita una manera de inhabilitar rápidamente una parte del programa, coloque una instrucción END antes de la porción que debe ser desactivada. Cuando la CPU encuentra la instrucción END, asume que es el final del programa. El diagrama siguiente muestra un ejemplo.

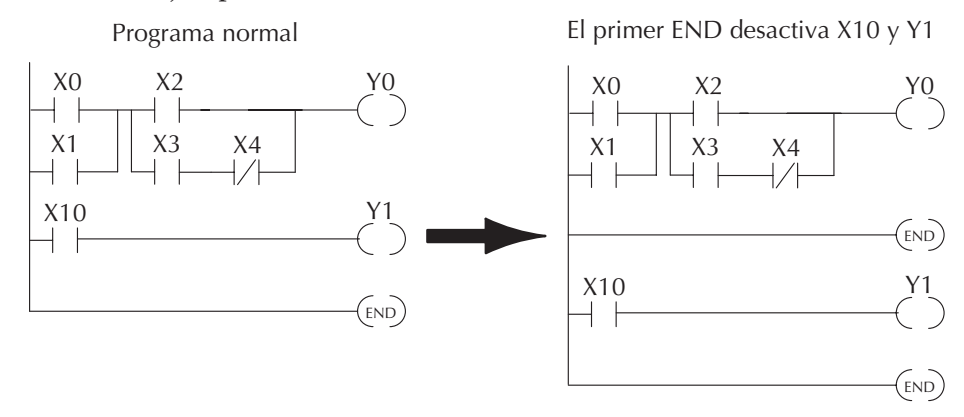

Instrucción PAUSE: Esta instrucción proporciona una manera rápida de permitir que las entradas (u otra lógica) funcionen mientras que inhabilita salidas seleccionadas. La memoria imagen de salida aún se actualiza, pero no los circuitos de salida. Por ejemplo, usted podría hacer esta condición agregando un contacto de entrada o un CR para controlar la instrucción con un interruptor o un dispositivo de programación. O podría agregar la instrucción sin ninguna condición de modo que las salidas seleccionadas estarían inhabilitadas siempre.

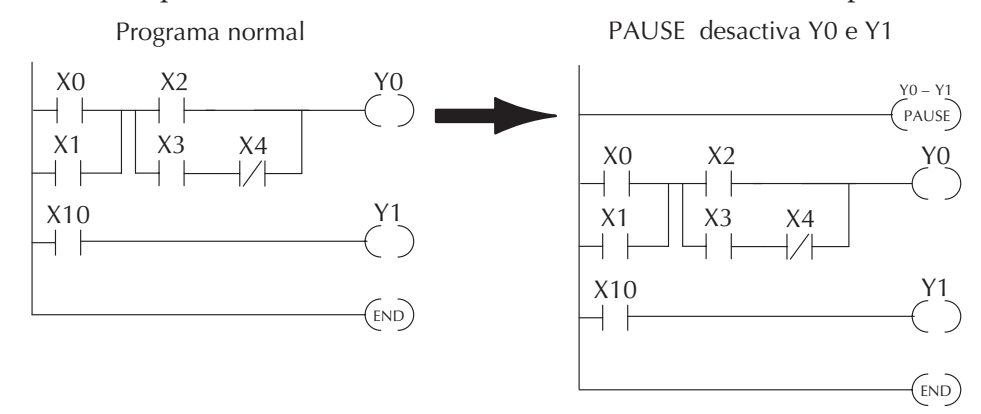

**Instrucción STOP**: A veces durante el arranque de una máquina usted necesita una manera de rápidamente apagar todas las salidas y volver al modo Program. Usted puede utilizar la instrucción STOP. Cuando se ejecuta esta instrucción, la CPU sale automáticamente del modo RUN y entra en modo Program. Recuerde, todas las salidas se apagan durante modo Program. El diagrama siguiente muestra un ejemplo de una condición que vuelva la CPU al modo Program.

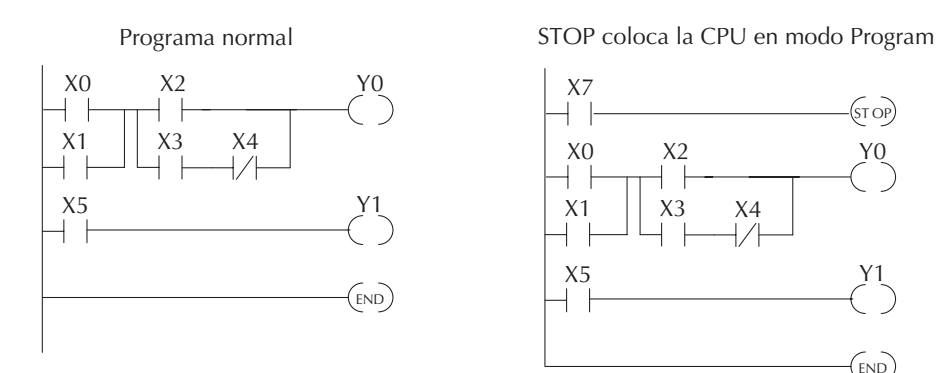

En el ejemplo mostrado arriba, usted podría accionar X7, que ejecutaría la instrucción STOP. La CPU entraría en modo Program y todas las salidas serían apagadas.

#### Verificación de referencias duplicadas

Usted puede también comprobar si hay aplicaciones múltiples de la misma bobina de salida. Ambos dispositivos de programación ofrecen una manera de comprobar si existe esta condición. Por ejemplo, usted puede hacer AUX 21-CHECK PROGRAM para comprobar si hay referencias duplicadas en un programador o usted puede utilizar la opción del menú PLC>Diagnostics dentro de *DirectSOFT*. El ejemplo siguiente muestra cómo realizar la verificación de referencias dobles con un programador.

Use AUX 21 para ejecutar verificación sintáctica

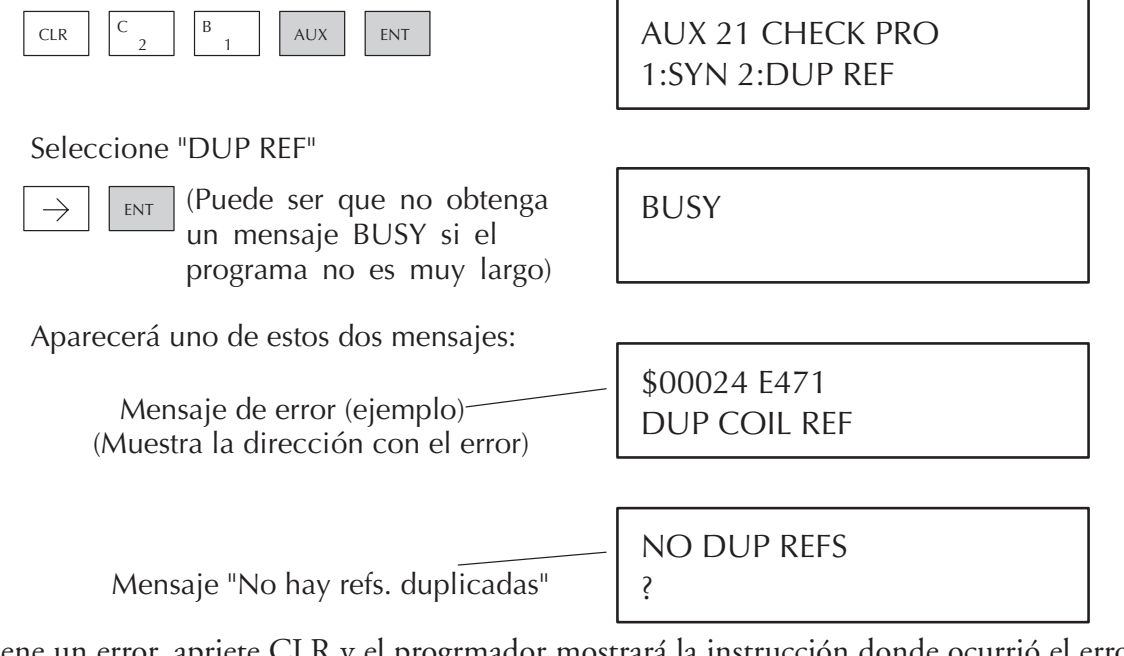

Si tiene un error, apriete CLR y el progrmador mostrará la instrucción donde ocurrió el error. Corrija el problema y continúe operando la verificación de referencias dobles hasta que no se encuentre ninguna referencia duplicada.

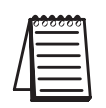

**NOTA**: Usted puede usar la misma bobina en más de una localización, especialmente en los programas que contienen instrucciones de etapas e instrucciones OROUT. La verificación de referencias duplicadas encontrará ocurrencias, que es aceptable.

#### Modificaciones del programa durante el modo RUN

El PLC DL06 permite realizar cambios al programa en uso durante el modo RUN. Éstas correcciones no son sin algunos efectos en el funcionamiento. En ese momento, la CPU se interrumpe momentáneamente (y las salidas se mantienen en su estado actual) hasta que el cambio del programa se haya completado.Esto significa que, si la salida está apagada, permanecerá apagada hasta que el cambio del programa se complete. Si la salida está encendida, seguirá estando encendida.

ADVERTENCIA: Solamente personal autorizado y familiar con todos los aspectos del uso debe realizar cambios al programa. Los cambios durante modo de funcionamiento se hacen efectivos inmediatamente. Asegúrese completamente de considerar el impacto de cualquier cambio para reducir al mínimo el riesgo de daños corporales o al equipo. Hay algunos cambios operacionales importantes durante tiempo de corrección del programa:

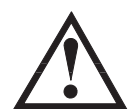

 Si hay un error de sintaxis en la nueva instrucción, la CPU no entrará al modo RUN.
 Si usted suprime una referencia de bobina de salida y la salida estaba encendida en ese momento, la salida permanecerá encendida hasta que se fuerce apagada con un dispositivo de programación.
 Los cambios de estado en las entradas no se reconocen durante el tiempo de modificación del programa, de modo que, si usted está utilizando una operación de alta velocidad y camboa el estado de una entrada crítica, la CPU pueden no notar el cambio.

No todas las instrucciones se pueden corregir durante una sesión de modificación durante el modo RUN. La lista siguiente muestra las instrucciones que se pueden modificar.

| Pneumónico  | Descripción                            | Pneumónico | Descripción                             |
|-------------|----------------------------------------|------------|-----------------------------------------|
| TMR         | Temporizador                           | OR, ORN    | Or greater than or equal or less than   |
| TMRF        | Temporizador rápido                    |            | Conjar datos al acumulador (constante)  |
| TMRA        | Temporizador acumulador de tiempo      |            | Copiar palabras dobles al acumulador    |
| TMRAF       | Temporizador acumulador rápido         |            | (constante)                             |
| CNT         | Contador                               | ADDD       | Sumar palabras dobles (constante)       |
| UDC         | Contador incremental\decremental       | SUBD       | Restar palabras dobles (constante)      |
| SGCNT       | Contador de etapas                     | MUL        | Multiplicar (constante)                 |
| STR, STRN   | Store, Store not (Boolean)             | DIV        | Dividir (constante)                     |
| AND, ANDN   | And, And not (Boolean)                 | CMPD       | Compare con acumulador (constante)      |
| OR, ORN     | Or, Or not (Boolean)                   | ANDD       | And con acumulador (constante)          |
| STRE, STRNE | Store equal, Store not equal           | ORD        | Orcon acumulador (constante)            |
| ANDE, ANDNE | And equal, And not equal               | XORD       | Exclusive or con acumulador (constante) |
| ORE, ORNE   | Or equal, Or not equal                 | LDF        | Copiar puntos discretos al acumulador   |
|             | Store greater than or equal            | OUTF       | Copie el acumulador a puntos discretos  |
| SIR, SIRN   | Store less than (Booleano Comparativo) | SHFR       | Shift accumulator right                 |
|             | And greater than or equal              | SHFL       | Shift accumulator left                  |
|             | And less than (Booleano Comparativo)   | NCON       | Constante numérica                      |

#### Ejemplo de edición durante modo RUN

Utilizaremos "el programa" mostrado para describir cómo trabaja este proceso con un programador D2-HPP. En el ejemplo, cambiaremos X0 a C10. Note, el ejemplo asume que ya ha colocado la CPU en modo RUN.

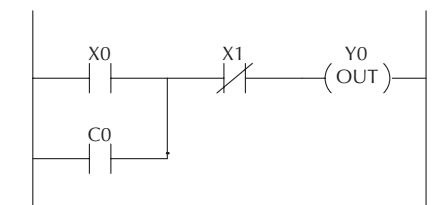

Use la tecla MODE para seleccionar edición durante RUN (Run time edits).

#### Apriete ENT para confirmar Run time edits

ENT

ENT

(Note, el LED RUN en el D2–HPP comienza a destellar para indicar que pueden ser hechos cambios en modo RUN ).

\*MODE CHANGE\* RUN TIME EDIT?

\*MODE CHANGE\* RUNTIME EDITS

Encuentre la instrucción que usted desea cambiar (X0).

| SHFT | Х   |   | А | SHET   | FD REF | 1 |
|------|-----|---|---|--------|--------|---|
| 5    | SET | J | 0 | 0.11.1 | FIND   | J |

\$00000 STR X0

Apriete la tecla "flecha" para moverse a la X. Luego enter el contacto nuevo (C10).

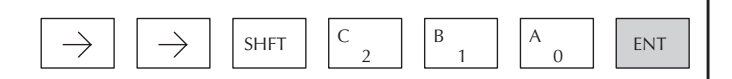

RUNTIME EDIT? STR C10

Apriete ENT para confirmar el cambio.

| (Note, cuando se aprieta ENT,  |
|--------------------------------|
| aparece la próxima dirección). |

OR CO

#### Forzando puntos de entradas y salidas

Hay muchas veces que usted necesita la capacidad de forzar un punto de E/S para ser encendido o apagado, especialmente durante el arranque de una máquina y la localización de problemas. Antes de que usted utilice un dispositivo de programación para forzar cualquier tipo de datos, es importante entender cómo el PLC DL06 procesa el pedido de forzar.

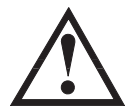

ADVERTENCIA: Solamente personal autorizado completamente familiar con todos los aspectos de uso debe realizar cambios al programa. Asegúrese a fondo de considerar el impacto de cualquier cambio para reducir al mínimo el riesgo de daños corporales o al equipo.

Hay dos tipos de forzar disponibles con el PLC DL06. (El capítulo 3 proporciona una descripción detallada de cómo la CPU procesa cada tipo de petición de forzar).

- Forzar regular: Este tipo de forzar puede cambiar temporalmente el estado de un bit discreto. Por ejemplo, usted puede desear forzar una entrada a encendida, aunque está apagada realmente. Esto le permite cambiar el estado del punto que fue almacenado en la memoria imagen. Este valor será válido hasta que la dirección de la memoria imagen se escriba durante el barrido siguiente de la CPU. Esto es útil sobre todo durante situaciones de prueba cuando usted necesita forzar un bit a encendido para accionar otro evento.
- Bit Override : Bit override se puede activar punto por punto usando AUX 50 con el programador o por una opción de menú en DirectSOFT. Usted puede utilizar bit overrride con los tipos de datos X, Y, C, T, CT, y S. El bit overrride inhabilita básicamente cualquier cambio por la CPU al punto discreto .Por ejemplo, si usted permite bit overrride para X1 y X1 está apagada en ese entonces, la CPU no cambiará el estado de X1. Esto significa que incluso si X1 se enciende, la CPU no reconocerá el cambio. Por lo tanto, si usted utilizara X1 en el programa, sería evaluada siempre "OFF" en este caso. Si X1 estuviera encendida cuando el bit overrride fue permitido, después X1 sería evaluada siempre como "ON".

Hay una ventaja disponible cuando usted utiliza la característica de bit override. El forzar regular no es descativado porque se permite el bit override.

Por ejemplo, si usted permitiera el bit overrride para Y0 y estuviera apagada en ese entonces, la CPU no cambiaría el estado de Y0.

Sin embargo, usted puede aún utilizar un dispositivo de programación para cambiar el estado. Si usted utiliza el dispositivo de programación para forzar la salida Y0 a encendida, permanecerá encendida y la CPU no cambiará el estado de Y0. Si usted entonces fuerza Y0 a apagada, la CPU mantendrá Y0 como apagada.

La CPU nunca actualizará el punto con los resultados del programa en uso o de la actualización de E/S hasta que la condición de bit overrride sea sacada desde ese punto.

Los diagramas siguientes muestran cómo el bit override funciona para los puntos de entrada y de salida. El ejemplo utiliza un renglón simple, pero los conceptos son similares para cualquier tipo de memoria de bit.

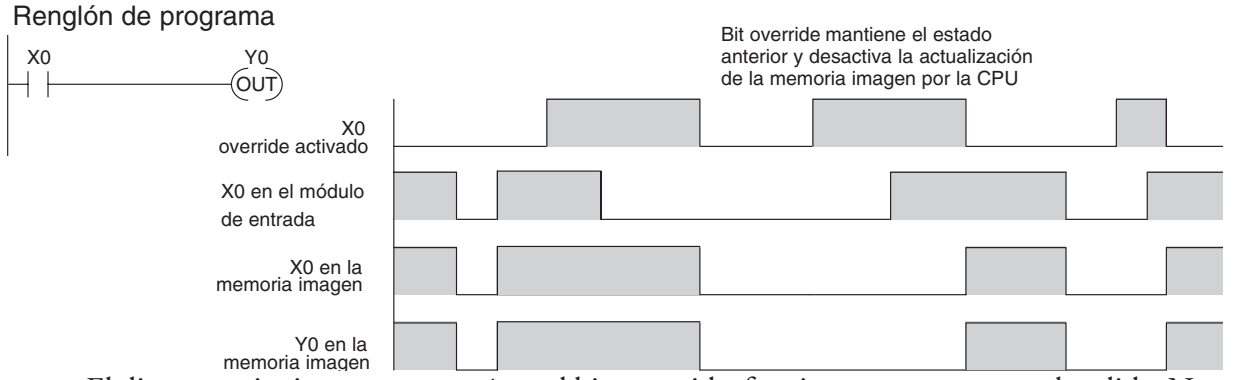

El diagrama siguiente muestra cómo el bit overrride funciona para un punto de salida. Note que el bit override mantiene la salida en el estado actual. Si la salida es encendida cuando se permite el bit override, entonces la salida permanece encendida. Si está apagada, entonces la salida permanece apagada.

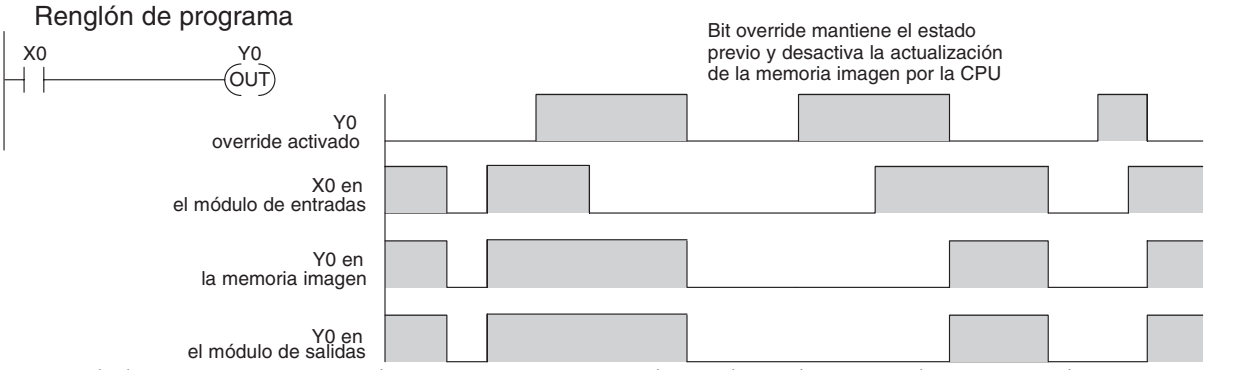

El diagrama siguiente demuestra cómo usted puede utilizar un dispositivo de programación conjuntamente con el bit override para cambiar el estado del punto. Recuerde, el bit override desactiva cambios de la CPU solamente. Usted puede todavía utilizar un dispositivo de programación para forzar el estado del punto. Además, puesto que el bit override mantiene el estado actual, esto permite forzar verdaderamente. El ejemplo mostrado es para un punto de salida, pero usted puede también utilizar los otros tipos de datos de bit.

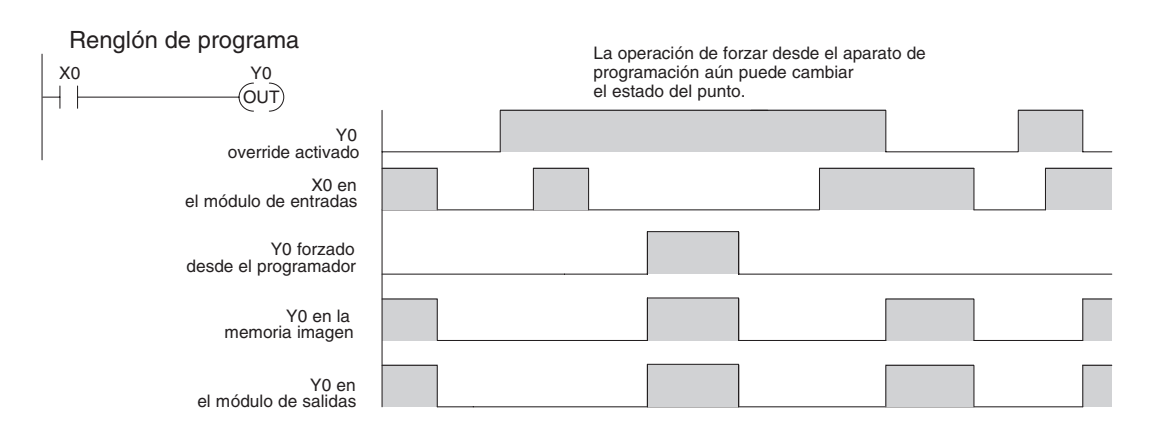

Los diagramas siguientes muestran un ejemplo simple de cómo se podría utilizar el programador del DL06 para forzar un punto de E/S. Recuerde, si usted está usando el bit override, la CPU conservará el valor forzado hasta que usted inhabilite el bit override o hasta que usted quite el forzado. La memoria imagen no será actualizada con el estado del módulo de entradas. También, la solución del programa en

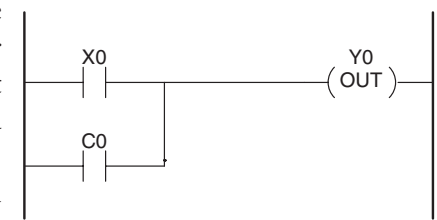

uso no será utilizada para actualizar la memoria imagen de la salidas. El ejemplo asume que usted ya ha colocado la CPU en modo RUN.

Con un visor limpio, utilice la siguiente secuencia de teclas:

| STAT | ENT |
|------|-----|
|------|-----|

| 16P | STATU | JS |  |
|-----|-------|----|--|
| BIT | REF   | Χ  |  |

Use las teclas PREV o NEXT para seleccionar el tipo de datos Y. (Una vez que aparezca Y, presione 0 para comenzar en Y0)

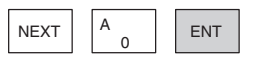

| Y | 10 | Y | 0 |
|---|----|---|---|
|   |    |   |   |

Use las teclas de flecha para seleccionar el punto, después use ON y OFF para cambiar el estado.

| $\leftarrow$ | $\leftarrow$ | SHFT | ON<br>INS |
|--------------|--------------|------|-----------|

| ` | Y2 está ON | ahora | < |    |   |
|---|------------|-------|---|----|---|
|   | Y          | 10    |   | y/ | 0 |
|   |            |       |   |    |   |

#### Forzar normal con acceso directo

De un visor limpio, use las teclas siguientes para forzar Y10 ON. El rectángulo sólido indica que el punto está ON o encendido .

Rectángulo sólido significa que el punto está ON

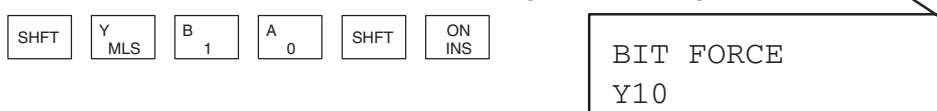

De un visor limpio, use las teclas siguientes para forzar Y10. El rectángulo sin relleno indica que el punto está OFF o apagado.

Rectángulo sin relleno significa que el punto está OFF.

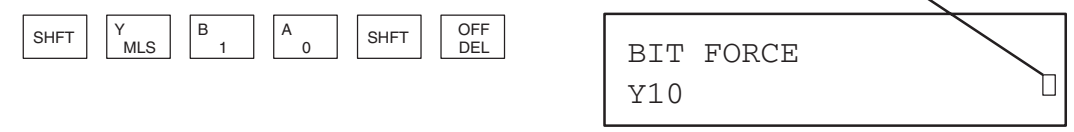

#### Forzar con el bit override

Desde un visor limpio, use las teclas siguientes para activar el bit override para Y10.

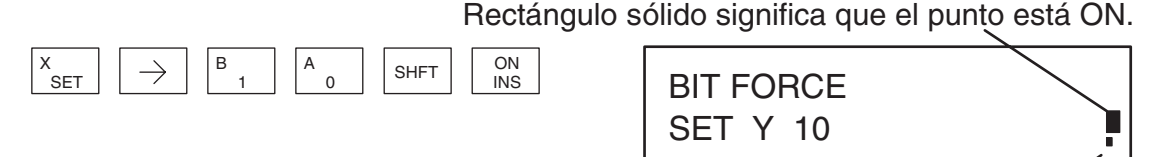

El cuadro pequeño indica que el bit override está on.

Note, en este punto usted puede utilizar las teclas PREV y NEXT para navegar a las memorias adyacentes y usar la tecla SHFT ON para activar el bit override.

Desde un visor limpio, use las teclas siguientes para desactivar el bit override para Y10. El rectángulo sólido indica que el puntop está ON.

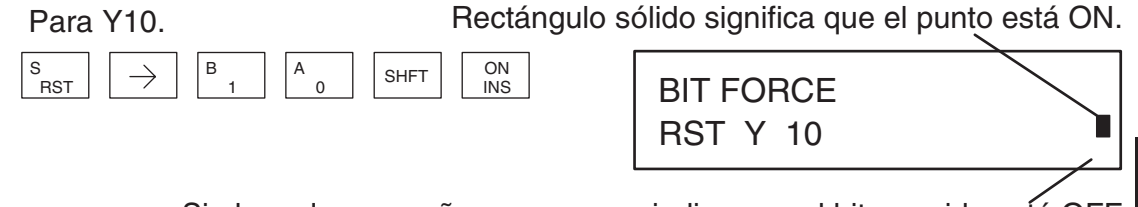

Si el cuadro pequeño no aparece, indica que el bit override está OFF.

Como el ejemplo de arriba, usted puede utilizar las teclas PREV y NEXT para navegar a las memorias adyacentes y usar la tecla SHFT OFF para desactivar el bit override

#### Indicadores de bit override

Los indicadores de estado del Bit Override también se muestran en el visor del programador. En la figura de abajo están las teclas para llamar el visor de estado de Y10 - Y20.

Desde un visor limpio, use las teclas siguientes para mostrar el estado de Y10 - Y20.

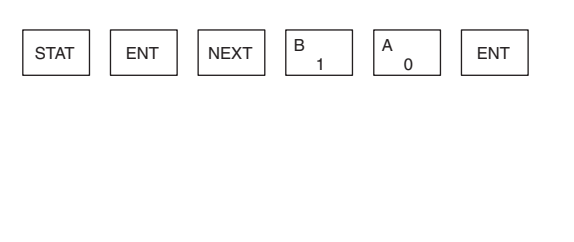

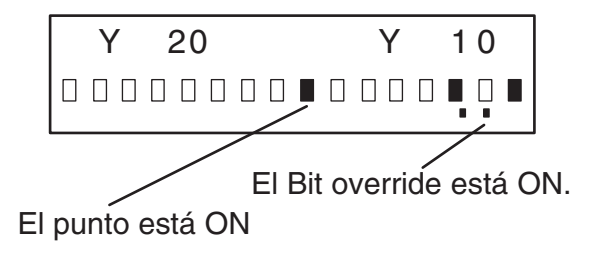

#### Contactando apoyo técnico en AUTOMATION DIRECT.

Si todo falla, Ud. puede buscar consejos, ejemplos, conversar con otros usuarios en nuestro foro, ( en inglés) y obtener una serie de informaciones específicas o también contactar apoyo técnico

en **AUTOMATIONDIRECT** a través de Internet o por teléfono. Para contactar Apoyo Técnico por Internet, siga las siguientes instrucciones:

Visite nuestro sitio de Internet en <u>www.automationdirect.com</u> y seleccione español. Luego coloque el cursor del mouse sobre Apoyo Técnico. Aparecerá un sub menú, y en él la primeria línea será Página inicial de Apoyo Técnico. Haga cliv

La figura a la izquierda es la página de apoyo técnico, que ofrece todo lo descrito allí; con el desarrollo de nuestro sitio se puede encontrar que hay adiciones o modificaciones de asuntos. En el caso de querer contactarnos, por favor haga clic al enlace "<u>Contacte a Apoyo Técnico</u>".

Esta acción lo llevará a la pagina general de información de como contactarnos, mostrada en la figura de abajo.

| Home Inicio - Microsoft Internet Explorer                |                       |
|----------------------------------------------------------|-----------------------|
| File Edit View Favorites Tools Help                      |                       |
| 🔇 Back 🔹 🕥 - 💌 🖻 🏠 🔎 Search 📩                            | Favorites 💽 Me        |
| Address 🗃 http://web4.automationdirect.com/adc/Home/Home |                       |
| 🕲 Apoyo Técnico 🕲 Info de Productos 👲 Documentación      | Sobre Nosotros        |
| Pagina Inicial de Apoyo Técnico                          | Conéctese Visit       |
| Poro Técnico                                             | rden Rápida   Canasta |
| Pedido de Apoyo en el Internet                           |                       |
| Preguntas de Productos                                   | squeda:               |

Página inicial de Apoyo Técnico. Haga clic en esta linea y aparecerá una nueva página.

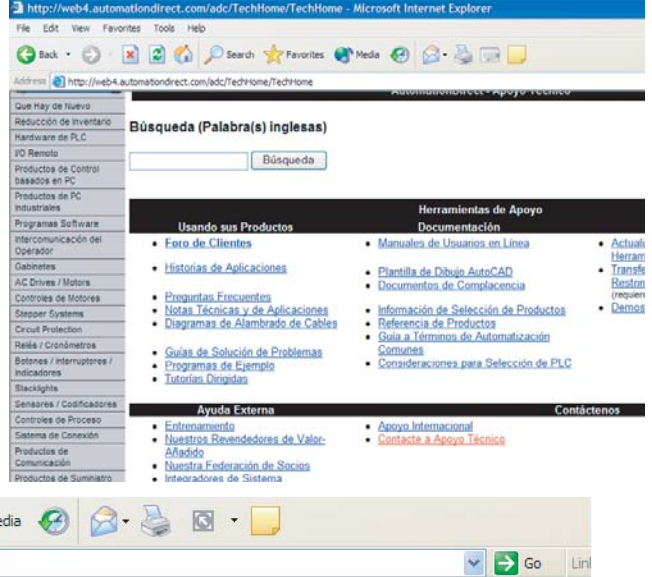

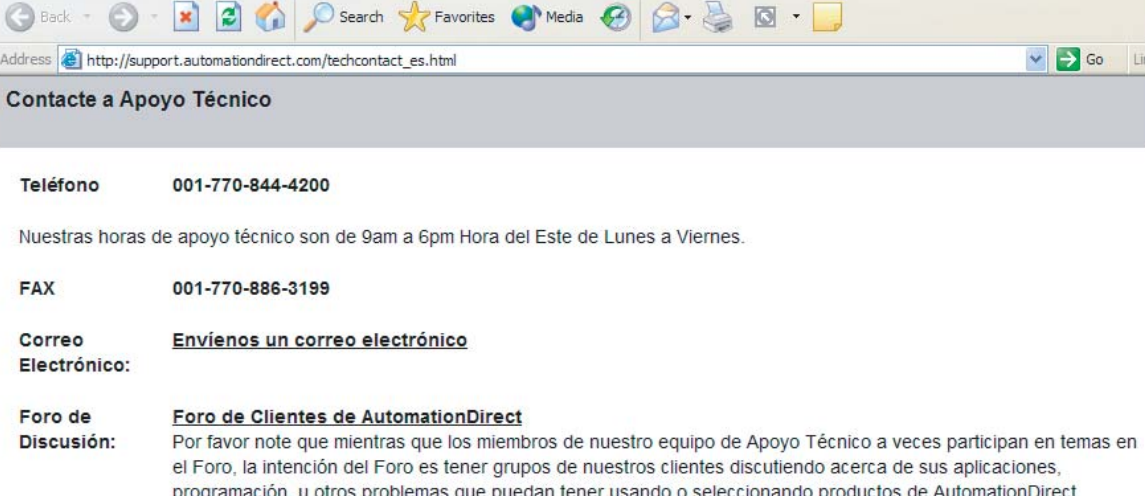

programación, u otros problemas que puedan tener usando o seleccionando productos de AutomationDirect. Clientes que necesiten una ayuda más inmediata o ayuda más definida deben usar las opciones de teléfono, fax, o correo electrónico. En este momento Ud. puede decidir escribir un correo electrónico con su pregunta específica.

Le pedimos que coloque el máximo de datos en su pregunta, porque, aunque tratamos de entender sus problemas, no podemos adivinar lo que puede estar errado en su problema específico si no nos explica correctamente el ambiente donde está trabajando. Esto nos permitirá responder solamente una vez con una posible solución a su problema.

Si hace clic con el mouse en Envíenos un correo electrónico, aparecerá el siguiente formulario:

| Pregunta a Apoyo Técnico - Automationdirect.com - Microsoft Internet Explorer                                                                    |           |
|----------------------------------------------------------------------------------------------------|-----------|
| File Edit View Favorites Tools Help                                                                                                    |           |
| 🚱 Back 🔹 🚫 🐇 😰 🏠 🔎 Search 👷 Favorites 🜒 Media 🤣 😥 - 嫨 🔯 - 📃                                                                                      |           |
| Address 🕘 http://support.automationdirect.com/techinquiry_es.html 🔽 🄁 G                                                                          | o Links » |
| <ul> <li>¿Pregunta Nueva o Existente?</li> <li>O Pregunta Nueva</li> <li>O Respuesta a una pregunta existente</li> </ul>                         | ×         |
| Nota: Si esta es una respuesta a una pregunta existente, necesitamos el Numero de Control que se le suplido a usted. Por favor entre este        |           |
| aqui De lo contraito, favoi scieccione interva i regunta .                                                                                       |           |
| Categoria del Problema<br>Hardware                                                                                                    |           |
|                                                                                                    |           |
|                                                                                                    |           |
| Tipo de Pregunta                                                                                                    |           |
| Hardware de PLC                                                                                                    |           |
| Su Pregunta                                                                                                    |           |
|                                                                                                    |           |
|                                                                                                    |           |
|                                                                                                    |           |
|                                                                                                    |           |
|                                                                                                    |           |
|                                                                                                    |           |
|                                                                                                    |           |
| Una vez haga clic en el botón de "Envié" debajo y su pregunta se ha enviado a nosotros exitosamente, recibirá una pantalla de confirmación y una |           |
| oportunidad para imprimir una copia de su pregunta para guardar para referencia.                                                                 |           |

Escriba su pregunta y envíela siguiendo las instrucciones en la pantalla. Le responderemos típicamente en hasta 12 horas en los días útilies.